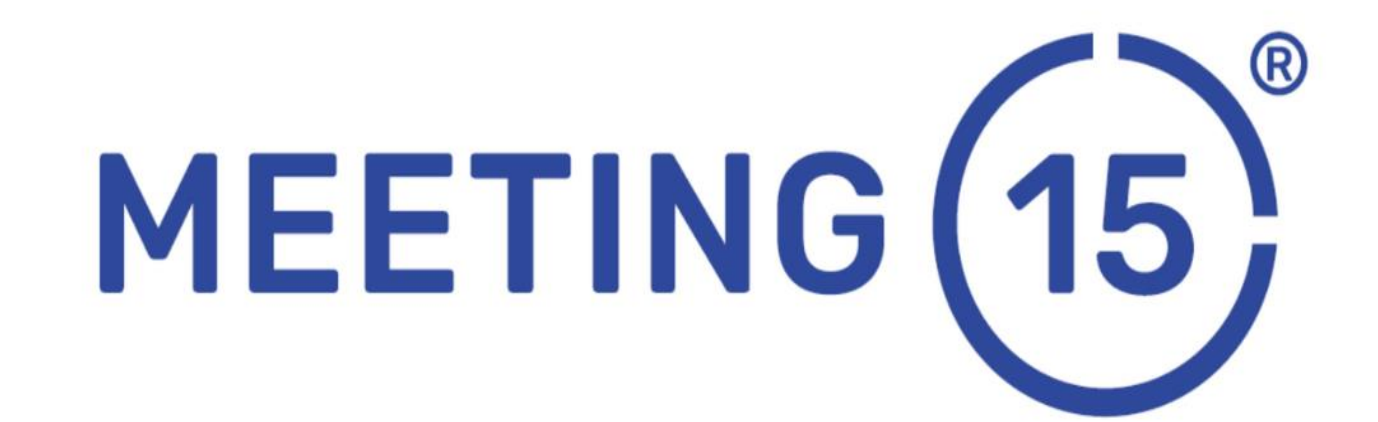

# **NOWY WYMIAR EVENTU**

Witaj JAN KOWALSKI

W trakcie wydarzenia: *V Kongres Sport Biznes Polska* będzie wykorzystywana platforma internetowa MEETING15. Twoje dane dostępowe poniżej ▼

Twój dostęp do MEETING15 za pośrednictwem poniższego linku

#### **KLIKNIJ TUTAJ**

Skopiuj i vklej adres URL do przeglądarki internetowej, jeśli przycisk nie działa https://meeting15.com/p

📅 Kliknij, aby dodać wydarzenie do swojego kalendarza

Google | Outlook | Yahoo | iCal (Apple)

Kontakt do organizatora

Łukasz Banaszak - Dyrektor Zarządzający

I.banaszak@sbpolska.pl

+48 723 963 455

Klaudia Czarniecka - Manager ds. komunikacji

k.czarniecka@sbpolska.pl

+48 609 820 044

1. W pierwszym kroku, otrzymasz właśnie takiego emaila z dostępem. Dzięki niemu przejdziesz na stronę wydarzenia.

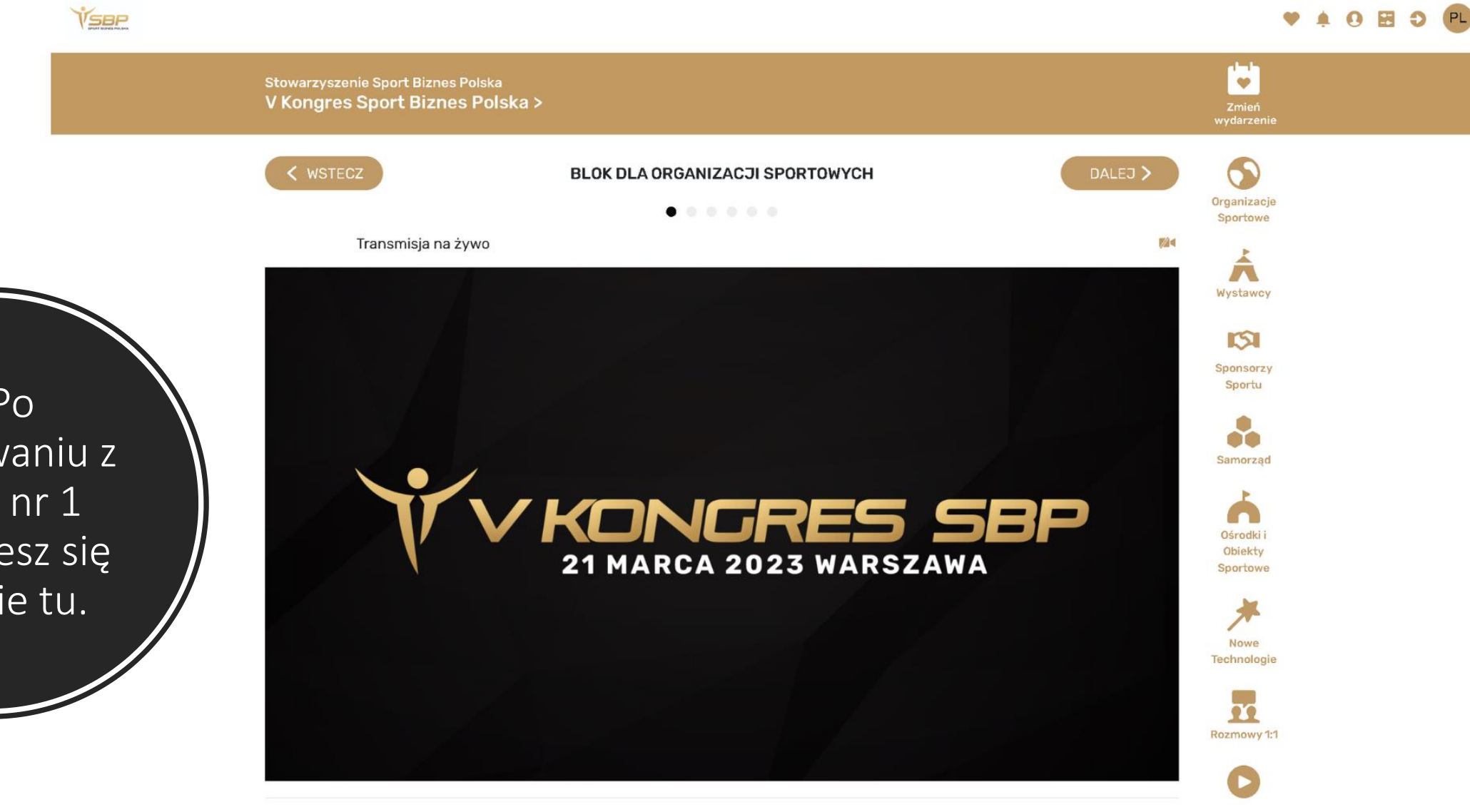

2. Po zalogowaniu z kroku nr 1 znajdziesz się właśnie tu.

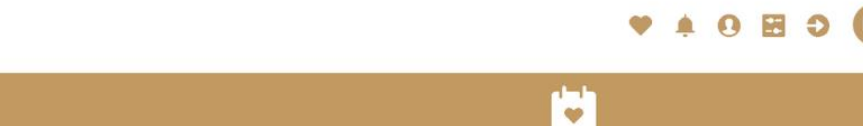

Stowarzyszenie Sport Biznes Polska V Kongres Sport Biznes Polska >

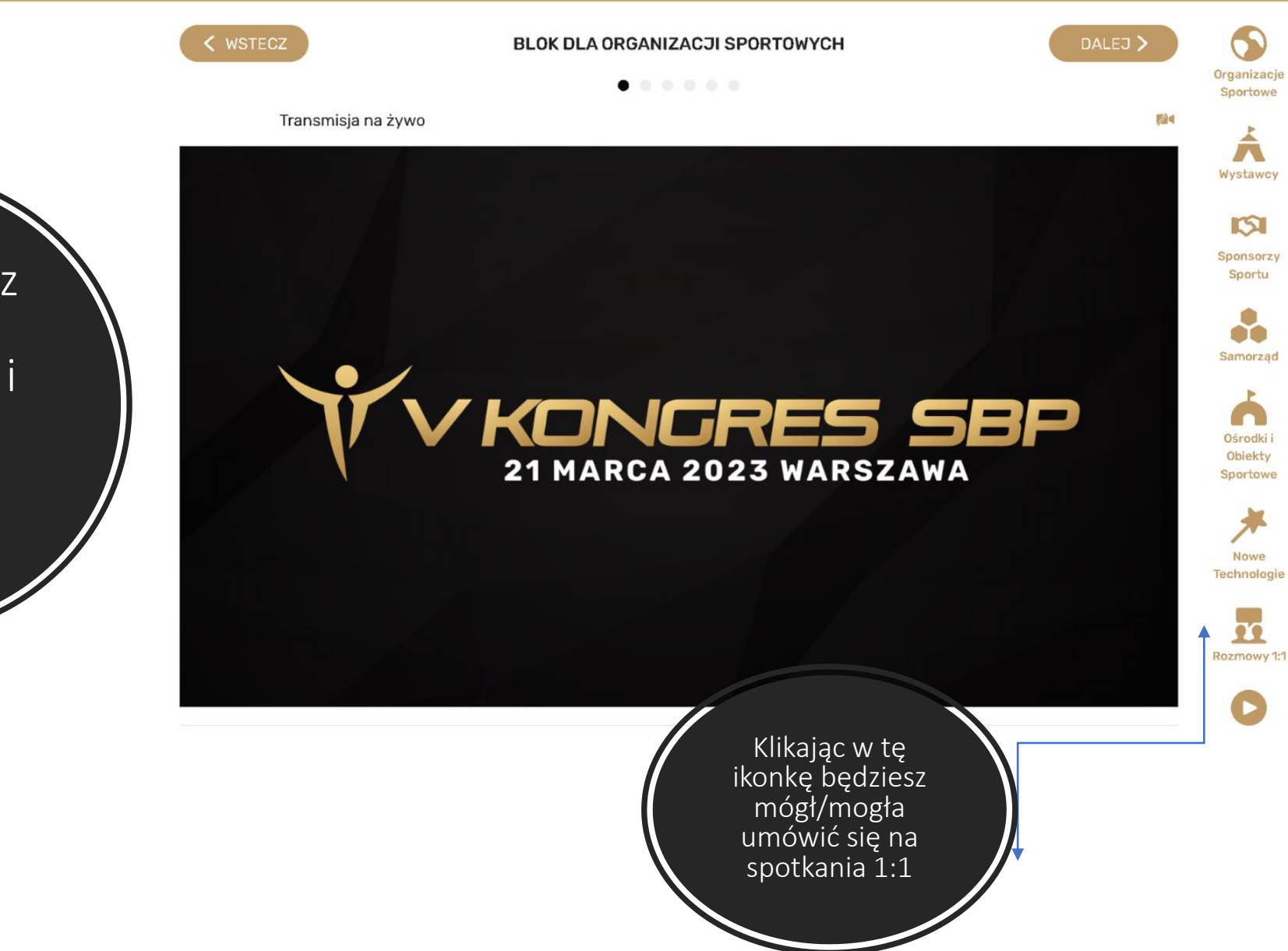

3. Znajdziesz tu agendę wydarzenia i kilka ciekawych funkcji

VSBP

🌲 🛛 🖽 🗢 🗨

Stowarzyszenie Sport Biznes Polska V Kongres Sport Biznes Polska > Zmień

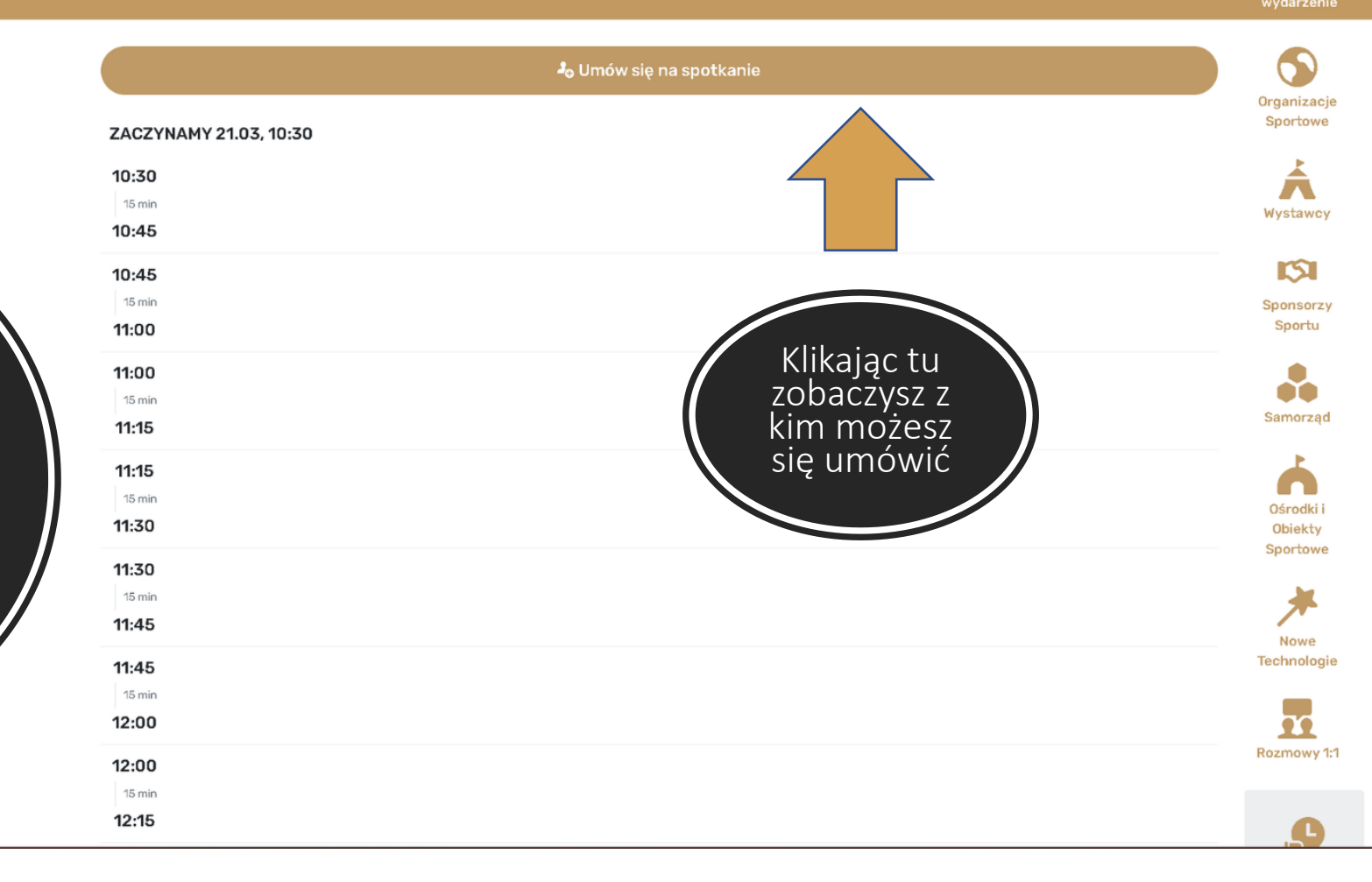

4. Teraz możesz umówić swoje spotkania, które będziesz widział w tym widoku

5. Tu widzisz osoby z którymi możesz się umówić lub skorzystać z ...

| lo Umów się na spotkanie                                                             |                     | S                            |
|--------------------------------------------------------------------------------------|---------------------|------------------------------|
| Q Szukaj uczestnika                                                                  |                     |                              |
| Szukaj według nazwy, nazwy firmy lub organizacji                                     |                     | X Wyczyść filtr wyszukiwania |
| Kim jesteś ?                                                                         |                     |                              |
| Wybierz 👻                                                                            |                     |                              |
|                                                                                      | Q Szukaj uczestnika |                              |
| 🛨 Twój pierwszy wybór                                                                |                     |                              |
| DMYTRO MOISEIENKO<br>MEETING15 S.A.<br>PROJECT MANAGER - EMEA                        |                     | WYBIERZ                      |
| MAREK MAŁACHOWSKI<br>MEETING15 S.A<br>PROJECT MANAGER                                |                     | WYBIERZ                      |
| <b>MICHAEL GRZYBOWSKI</b><br>MEETING15 株式会社<br>MANAGING DIRECTOR JAPAN, ASIA PACIFIC |                     | WYBIERZ                      |
| NAOTA SHIMOMOTO<br>MEETING15 株式会社<br>CUSTOMER RELATIONS MANAGER JAPAN                | np. z<br>nimi 🕲     | WYBIERZ                      |

#### 🎝 Umów się na spotkanie

## $\times$

### Q Szukaj uczestnika Szukaj według nazwy, nazwy firmy lub organizacji X Wyczyść filtr wyszukiwania Kim jesteś ? Wybierz 🔻 events organizer - end customer Q. Szukaj uczestnika events guest/participant 🗆 av tech. supplier - M15 partners □ event agency - M15 partners □ other HoReCa/MICE - supplier meeting15 team WYBIERZ PROJECT MANAGER - EMEA MAREK MAŁACHOWSKI WYBIERZ MEETING15 S.A PROJECT MANAGER 77 MICHAEL GRZYBOWSKI MEETING15 株式会社 MANAGING DIRECTOR JAPAN, ASIA PACIFIC WYBIERZ NAOTA SHIMOMOTO WYBIERZ MEETING15 株式会社 CUSTOMER RELATIONS MANAGER JAPAN

6. Możesz też skorzystać z wyszukiwarki.

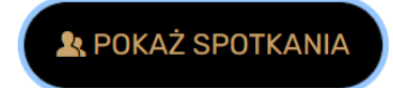

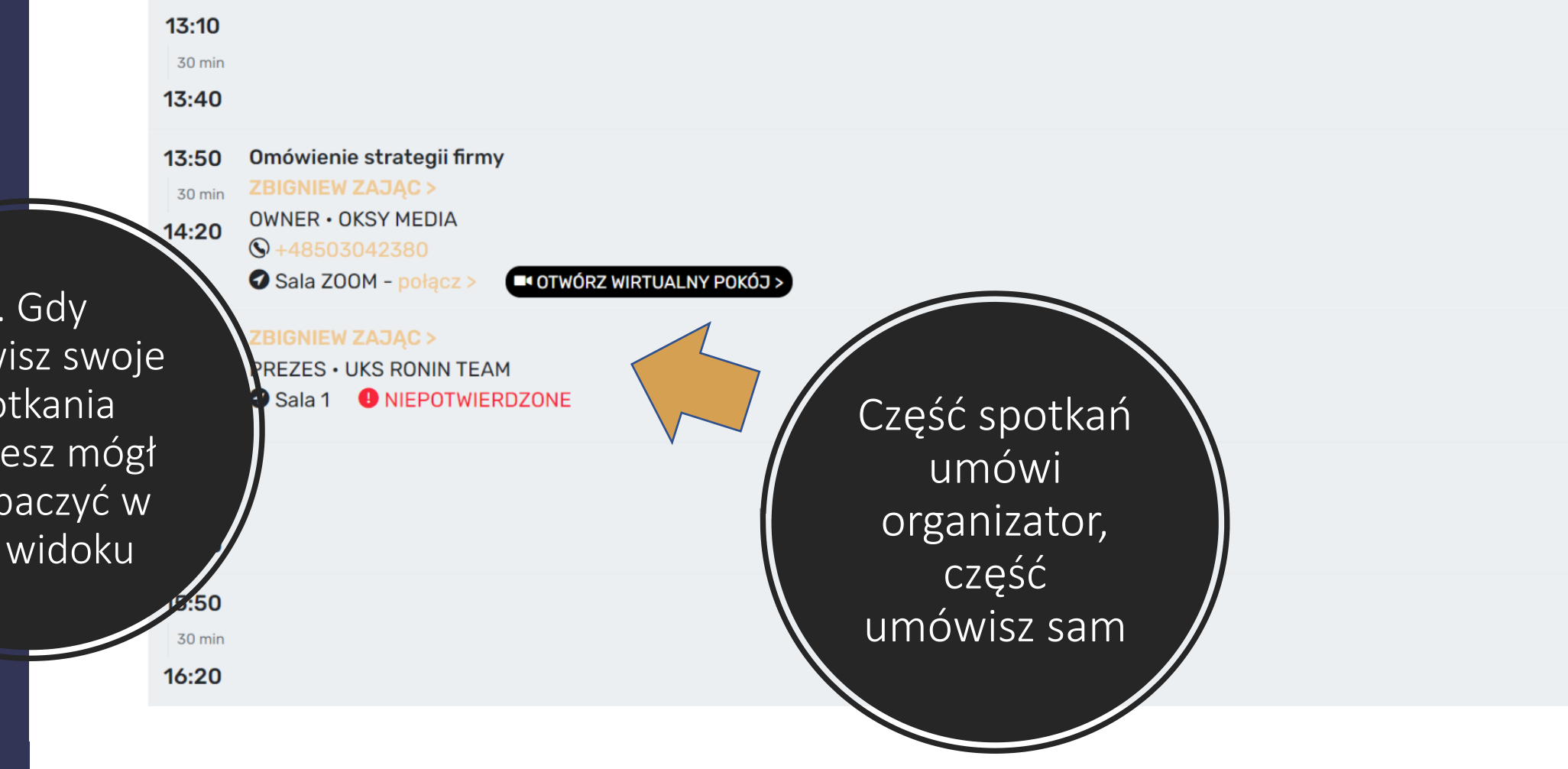

7. Gdy umówisz swoje spotkania będziesz mógł je zobaczyć w tym widoku

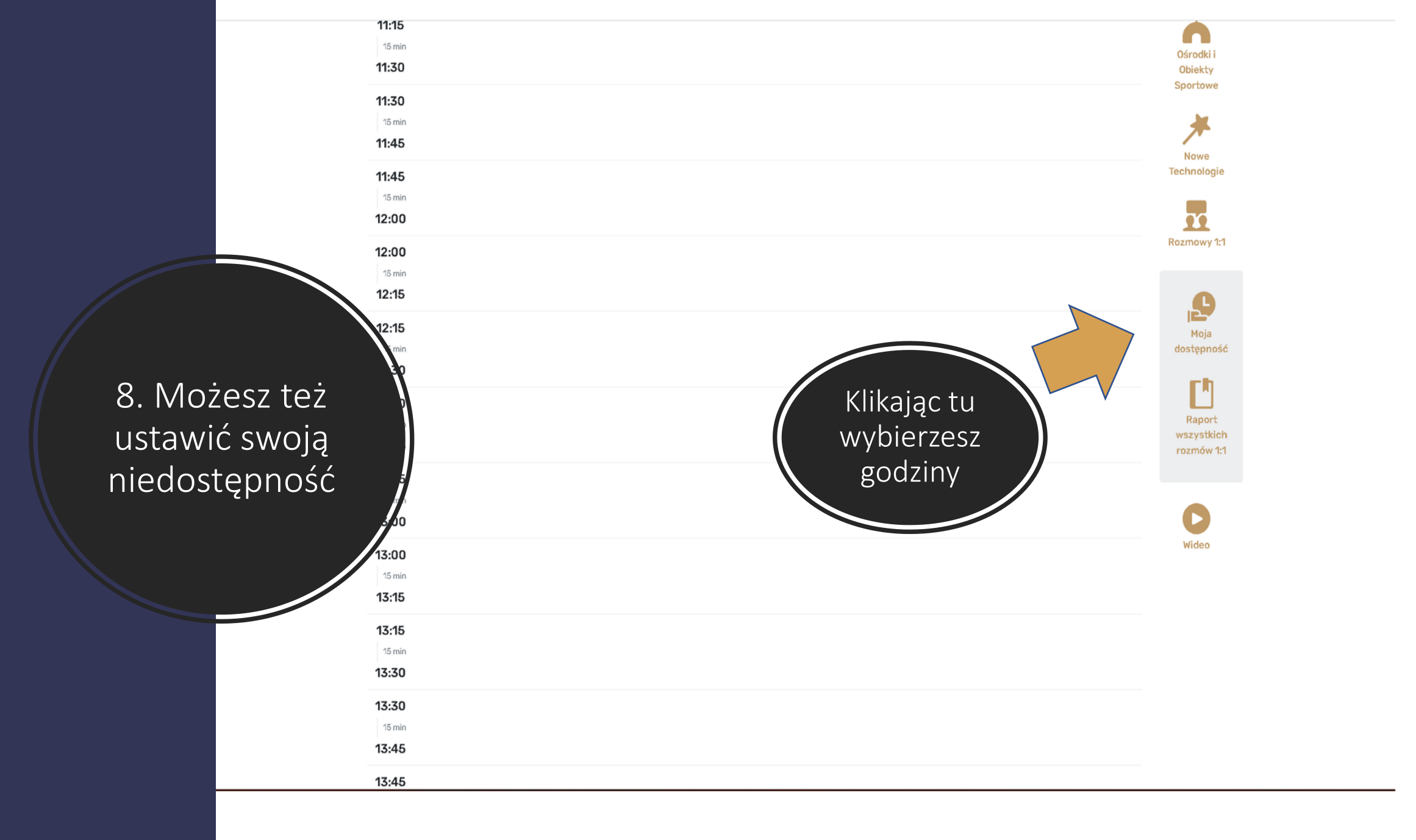

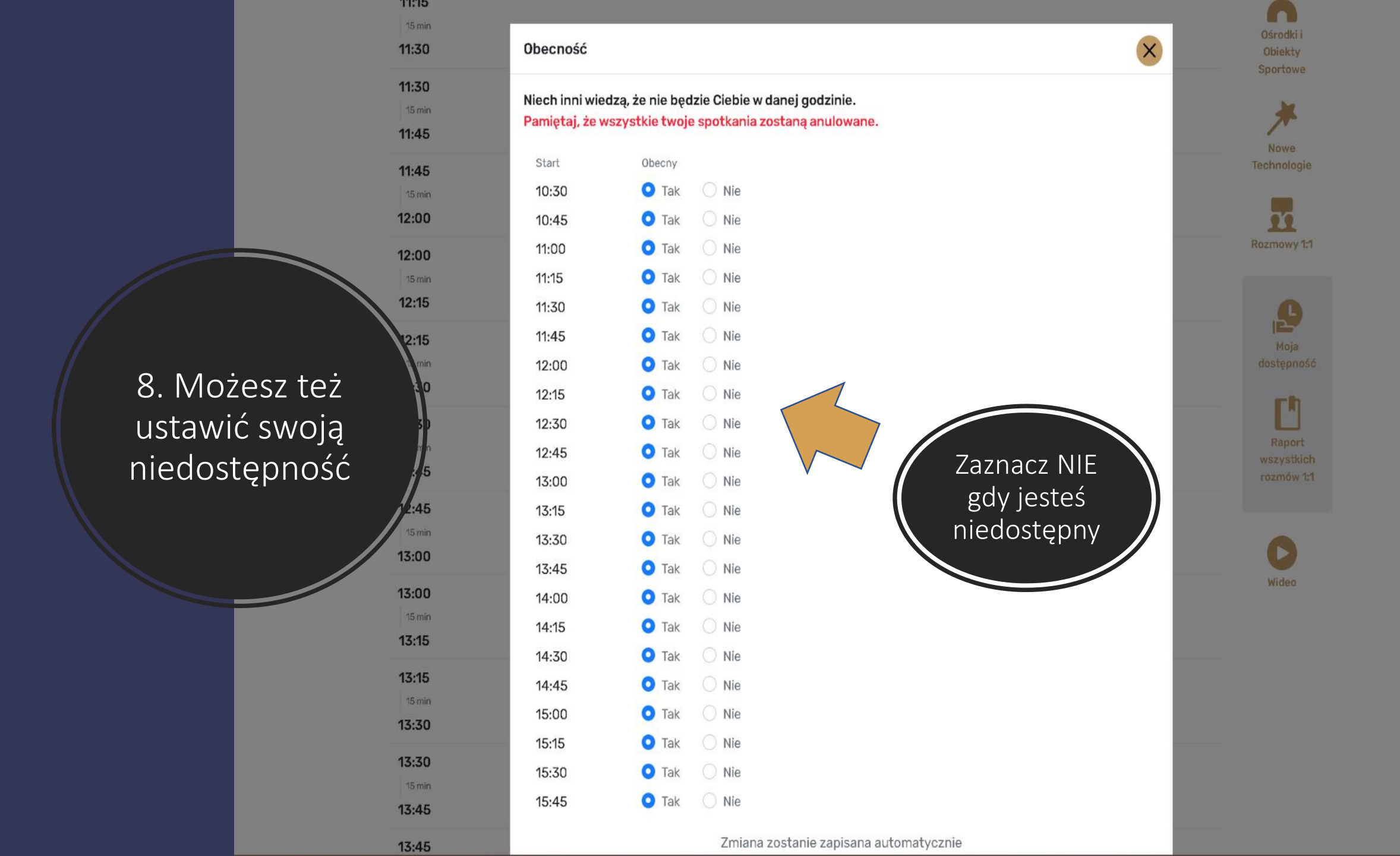

W razie problemów zawsze chętnie pomożemy

# ZAPRASZAMY DO KONTAKTU:

office@meeting15.com
+48 22 741 71 68

WIĘCEJ INFORMACJI:

MEETING (15)

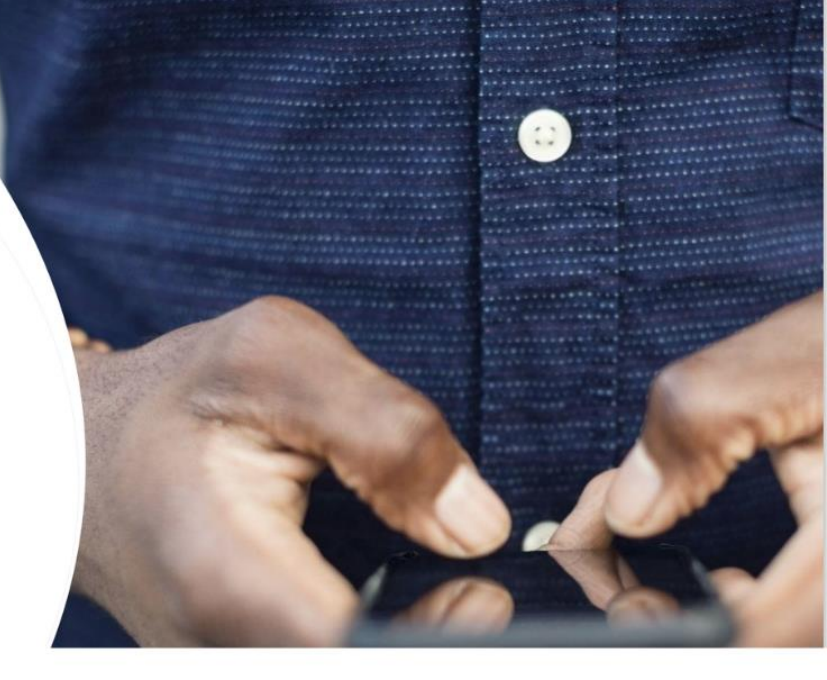